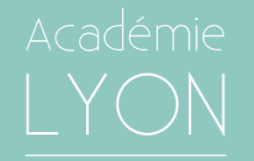

### JOURNÉES DE L'INSPECTION - RÉFORME DU LYCÉE 2019

# **ATELIER PYTHON**

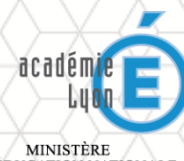

MINISTÈRE DE L'ÉDUCATION NATIONALE, DE L'ENSEIGNEMENT SUPÉRIEUR ET DE LA RECHERCHE

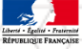

# 1. Présentation de Python

# **Pourquoi Python ?**

Python est un langage de programmation:

- Facile à apprendre
- Simple à lire
- Riche en fonctionnalités (modules)
- Très utilisé (mathématiques et supérieur)

#### Java

### Python

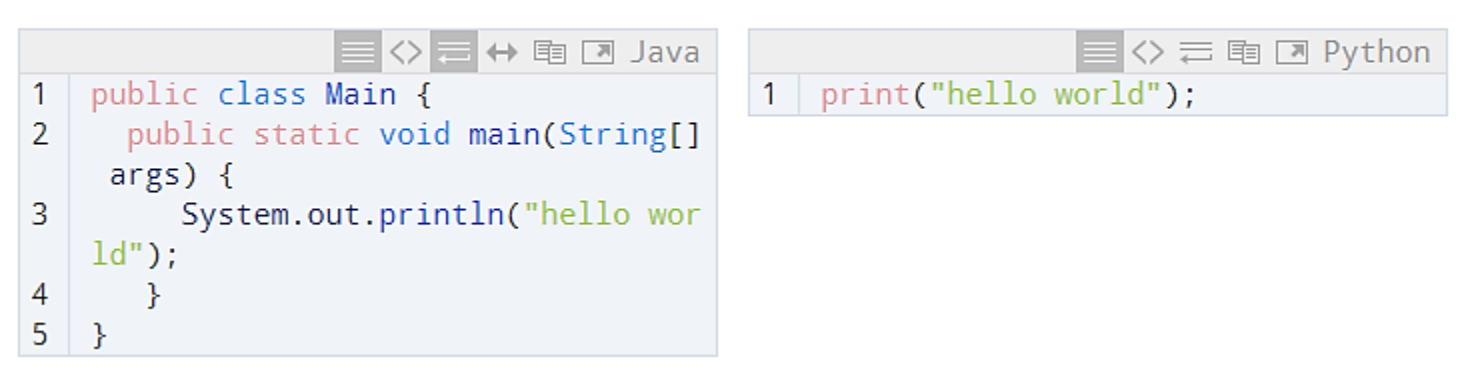

# 1. Présentation de Python

## Où et comment saisir un programme ?

# Avec EduPython

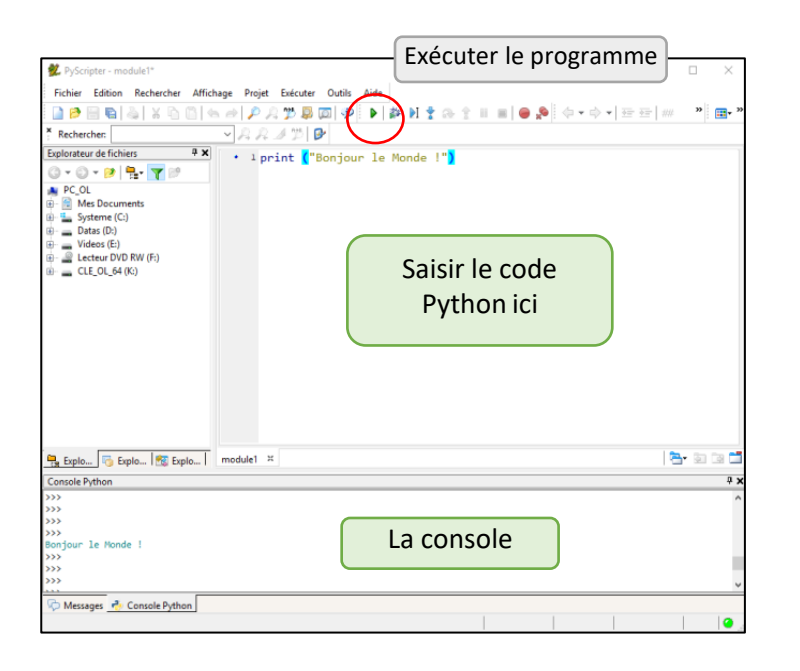

# Avec Anaconda

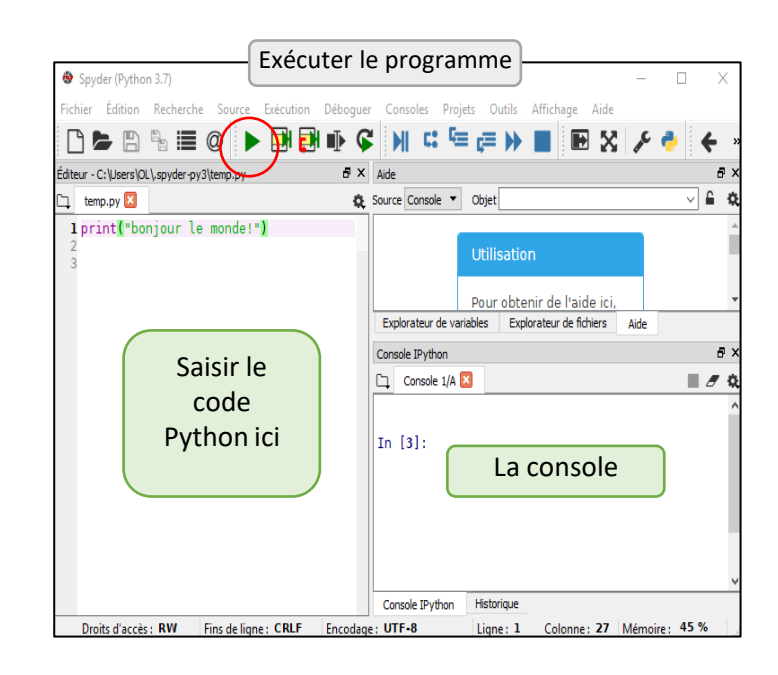

# Programme

Ensemble d'instructions (ou ordres) compréhensibles par l'ordinateur

```
# ceci est un commentaire (non interprété par Python)
nom = input("Entrez votre nom")
print("Bonjour "+nom+", comment allez vous ?")
if nom=="Einstein":
    print("Vous êtes un grand physicien alors !")
    nom2="Newton"
    print("Peut-être connaissez-vous "+nom2+" ?")
else:
    print("Enchanté !")
```

Les instructions respectent une « grammaire » propre à chaque langage

Une mauvaise instruction entraine une « syntax error »

(voir page 4 du livret: les erreurs fréquentes)

# 1. Mise en application immédiate

- 1. Lancer EduPython ou Spyder et charger le programme « inutile.py » (situé dans le dossier **exercices** de la clé USB)
- 2. Exécuter le programme. Comprendre ce qu'il fait
- 3. Remplacer dans le code « input » par « imput » et exécuter... SYNTAX ERROR !
- 4. Remettre « input » et saisir comme nom « Einstein ». Comprendre ce que fait le programme
- 5. Saisir maintenant « einstein ». Remarquer l'importance de la casse en Python.

```
# ceci est un commentaire (non interprété par Python)
nom = input("Entrez votre nom")
print("Bonjour "+nom+", comment allez vous ?")
if nom=="Einstein":
    print("Vous êtes un grand physicien alors !")
    nom2="Newton"
    date=1642
    print("Peut-être connaissez-vous "+nom2+", né en "+str(date)+" ?")
else:
    print("Enchanté !")
```

Variable Sorte de "case" dans laquelle on stocke une donnée

#### **Exemples en Python:**

| Type entier (int) $\longrightarrow$   | A = 2                                                |  |
|---------------------------------------|------------------------------------------------------|--|
| Type texte (string) $\longrightarrow$ | T = "Bonjour"                                        |  |
|                                       | <pre>N = int(input("Entrez un nombre entier"))</pre> |  |
| Type réel (float) $\longrightarrow$   | R = float(input("Entrez un nombre réel"))            |  |
| Type texte (string) $\longrightarrow$ | Texte = str(A)                                       |  |
| Type entier (int) $\longrightarrow$   | Somme = $A + 4$                                      |  |
| Type texte (string) $\longrightarrow$ | NouveauTexte = T + str(A)                            |  |

Nom de variable: - Pas d'accents, pas d'espaces, pas d'instructions Python
 Respecter la casse
 Nom explicite (si possible)

# Condition

Elle permet d'exécuter un bloc d'instructions en fonction du résultat (VRAI ou FAUX) d'une comparaison.

Exemple:

```
A = int(input("Entrez un nombre")
if A > 0:
    print("nombre positif")
elif A < 0:
    print("nombre négatif")
else:
    print("nombre nul")</pre>
```

# Opérateurs de comparaison:

| Algorithme en langage naturel | Instruction en Python      |
|-------------------------------|----------------------------|
| Si A = B                      | if A==B:                   |
| Si A différent de B           | if A <b>!=</b> B:          |
| Si A > B                      | if A>B:                    |
| Si A > ou égal à B            | if A>=B:                   |
| Si A compris entre 0          | if 0 <a<2:< td=""></a<2:<> |
| et 2                          |                            |
| Si A = 2 et B = 4             | if A==2 and B==4:          |
| Si A = 2 ou B = 4             | if A==2 or B==4:           |

Attention au double « égal »

# Boucle

Elle permet de répéter plusieurs fois une suite d'instructions (appelée bloc)

On connaît le nombre de fois

Boucle « for »

```
for i in range(4):
    print ("Bonjour")
    print ("le monde")
```

```
for i in range(1,10):
    print (i)
i prend des valeurs de 1 à 9 (=10-1)
```

On ne connaît pas le nombre de fois Boucle « while »

Les instructions à exécuter dans la boucle doivent être alignées (on dit « indentées »)

# Les blocs et l'indentation

# En python, les blocs d'instructions suivant une condition ou une boucle doivent être INDENTÉES

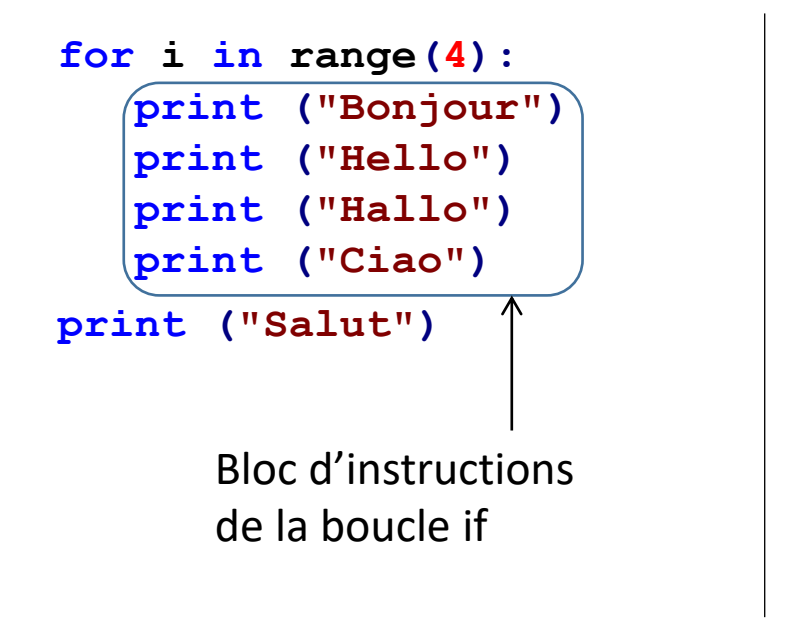

```
Nom = input("Votre nom ?")
if Nom == "Albert":
    # l'utilisateur est Albert
    print ("E=mc2")
    print ("Relativité")
    print ("Physique")
else:
    # pas Albert
    print ("Bonjour")
    print ("Hello")
    print ("Ciao")
print ("Salut")
```

Les erreurs d'indentation sont fréquentes chez les élèves (et les programmeurs !) (voir page 4 du livret: les erreurs fréquentes)

# Exercice 1

#### Objectif : S'approprier les fonctionnalités de bases en Python

- 1. Afficher « Bienvenue »
- 2. Demander à l'utilisateur de saisir une longueur d'onde en nm (mise dans une variable **longueurOnde** de type réelle)
- 3. Calculer la valeur de la fréquence correspondante: *frequence* = 3.00x10<sup>8</sup>/ (*longueurOnde* x10<sup>-9</sup>) <-----

#### Attention:

- La "virgule" se tape: . (point)
- Multiplier se tape: \*

4. Afficher:

« La fréquence de l'onde dont la longueur d'onde est égale à » + **longueurOnde** + « nm vaut » + **frequence** + « Hz. »

*la fréquence devra être affichée en notation scientifique avec 3 chiffres significatifs (voir livret page 9)* 

Aide: - Livret page 8 et 9

- 1x10<sup>9</sup> se tape 1e9 en Python (ou 10\*\*9)
- pour transformer un nomnre en texte, utiliser: str(nombre)

# Exercice 2

# *Objectif : Traduire en langage Python l'algorithme ci-dessous permettant d'afficher la structure électronique*

- 1. Définir la variable **numeroAt** = 20
- Tant que numeroAt < 0 ou numeroAt > 18
   Demander à l'utilisateur un entier et le mettre dans numeroAt

Afficher 'La configuration électronique de l'élément de numéro atomique' + **numeroAt +** 'est : ' si **numeroAt** <=2 alors:

afficher '1s' + numeroAt

si 2 < numeroAt  $\leq$ = 4 alors: afficher '1s2 2s' + numeroAt-2 si 4 < numeroAt <= 10 alors: afficher '1s2 2s2 2p' + numeroAt-4 si 10< numeroAt  $\leq$  12 alors: afficher '1s2 2s2 2p6 3s' + numeroAt-10 si 12< numeroAt  $\leq$  18 alors: afficher '1s2 2s2 2p6 3s2 3p' + numeroAt-12

Aide pour les conditions: Livret page 6

# Suite de l'exercice 2 pour ceux qui veulent aller plus loin

# *Objectif : poursuivre le programme précédent en affichant également le symbole de l'élément chimique et son nom.*

- 1. Créer une liste des 18 premiers éléments sous la forme de texte ("H", "He", etc...)
- 2. Créer une liste avec le nom des ces éléments (c'est un peu fastidieux...)
- 3. Créer un affichage du type

'L'élément dont le numéro atomique est Z=' (mettre le numéro atomique) 's'appelle' (mettre le nom) ' et a pour symbole ' (mettre le symbole)

'Sa configuration électronique est : '

Aide pour les listes: Livret page 6 et 7

# Exercice 3 (pour les très rapides)

**Objectif : Ecrire un programme calculant les angles pour la réfraction** 

- 1. Demander l'angle d'incidence en degré, l'indice du milieu 1 et celui du milieu 2
- 2. Transformer l'angle en radian
- 3. Calculer l'angle de réflexion et l'angle de réfraction
- 4. Les exprimer en degré et afficher un texte clair.

Attention, il faudra gérer le cas de la réflexion totale...

#### Aide:

- Taper: import numpy as np en début de programme
- Le sinus de x se tape: np.sin(x) (x en radians)
- П se tape: np.pi
- Arcsinus se tape: np.arcsin(valeur)

# 4. Les modules

# Python et les modules

# Le nombre de fonctions de base dans Python est limité.

# Il est possible d'ajouter des nouvelles fonctions à Python en important des modules

#### Exemples de modules

| Numpy                                     | Rajoute des fonctions de calcul           |  |  |
|-------------------------------------------|-------------------------------------------|--|--|
| Matplotlib                                | Permet de tracer des courbes              |  |  |
| PyGame                                    | Permet de programmer des jeux             |  |  |
| Tkinter                                   | Permet de créer des interfaces graphiques |  |  |
| Il existe un très grand nombre de modules |                                           |  |  |

Pour utiliser un module : import Nom\_Du\_Module

À placer au début du programme

# Python et le module Numpy

# Numpy permet d'ajouter des fonctions mathématiques à Python ainsi que des tableaux très pratiques.

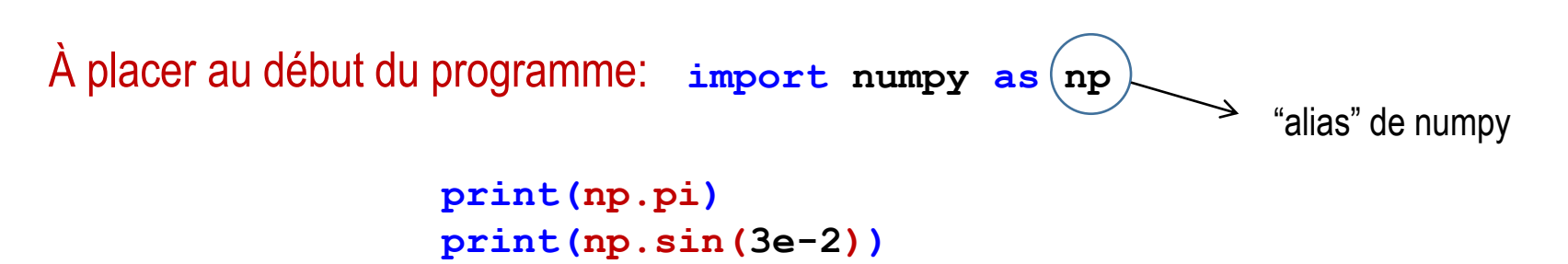

```
print(np.log10(3e-2))
```

Une liste (non exhaustive) des fonctions mathématiques se trouve page 10 du livret

*<u>Remarque</u>*: les puissances ne nécessitent pas numpy.

10<sup>4,8</sup> s'écrit : print (10\*\*4.8)

# Les tableaux de Numpy

#### Numpy permet de créer et manipuler simplement des tableaux de données

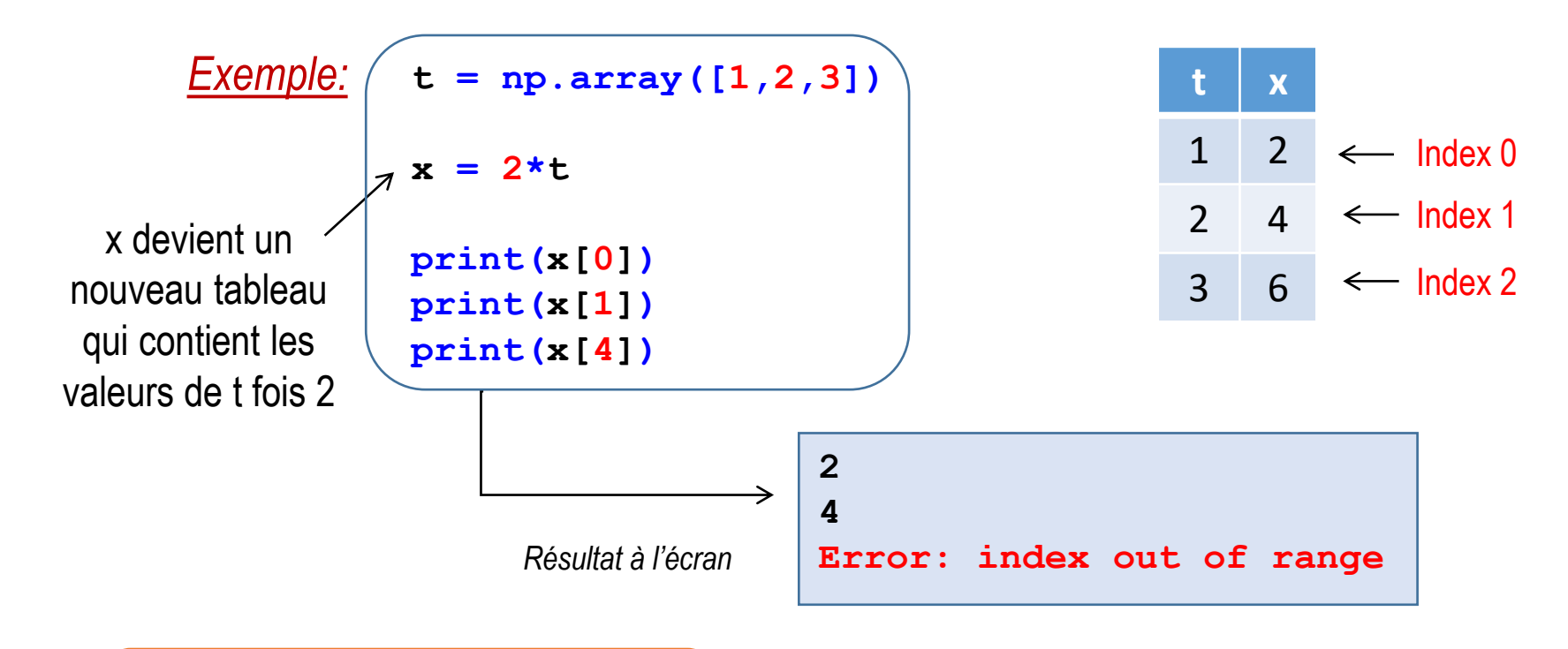

*Intérêt en physique-chimie* Un tableau Numpy = une grandeur

# Exercice 4 (Numpy)

#### *Objectif : Entrer des valeurs dans un tableau NUMPY et les manipuler*

- 1. Importer le module NUMPY
- Créer un tableau de dates nommé t avec les valeurs suivantes : 1,2,3,4,5 jusqu'à 10 2.
- 3. Créer un second tableau nommé x valant 2 fois t
- 4. Créer un 3<sup>ème</sup> tableau nommé y valant (-1/2) de t<sup>2</sup> + 4
- 5. Afficher les 3 tableaux
- 6. Afficher le dernier élément du 2<sup>nd</sup> tableau
- 7. Afficher le 1<sup>er</sup> élément du 1<sup>er</sup> tableau

# Pour aller plus loin...

- 1. Créer un tableau t allant de 0 à 2 par pas de 0,04
- Créer 2 listes contenant les équations horaires suivantes: 2

$$\begin{cases} x(t) = 2t \\ y(t) = -\frac{1}{2}gt^{2} + 2t + 1 \end{cases}$$

Aide: page 10 du Livret et la fonction ARANGE de Numpy

$$x(t) = 2t$$
  
$$y(t) = -\frac{1}{2}gt^{2} + 2t + 1$$

Aide: page 10 du Livret

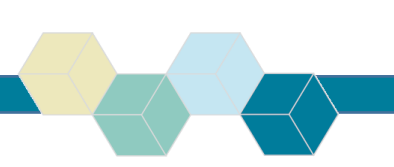

# Python et le module MATPLOTLIB

Le module Matplotlib permet de tracer facilement des courbes et nuages de points à partir de tableaux numpy

À placer au début du programme: import matplotlib.pyplot as plt

#### Instruction utiles:

1 plt.figure("NOM de la Fenetre")
2 plt.xlabel("NOM de l'axe des X")
3 plt.ylabel("NOM de l'axe des Y")
4 plt.title("TITRE du graphique")

5 plt.grid()

À placer à la fin:

plt.show()

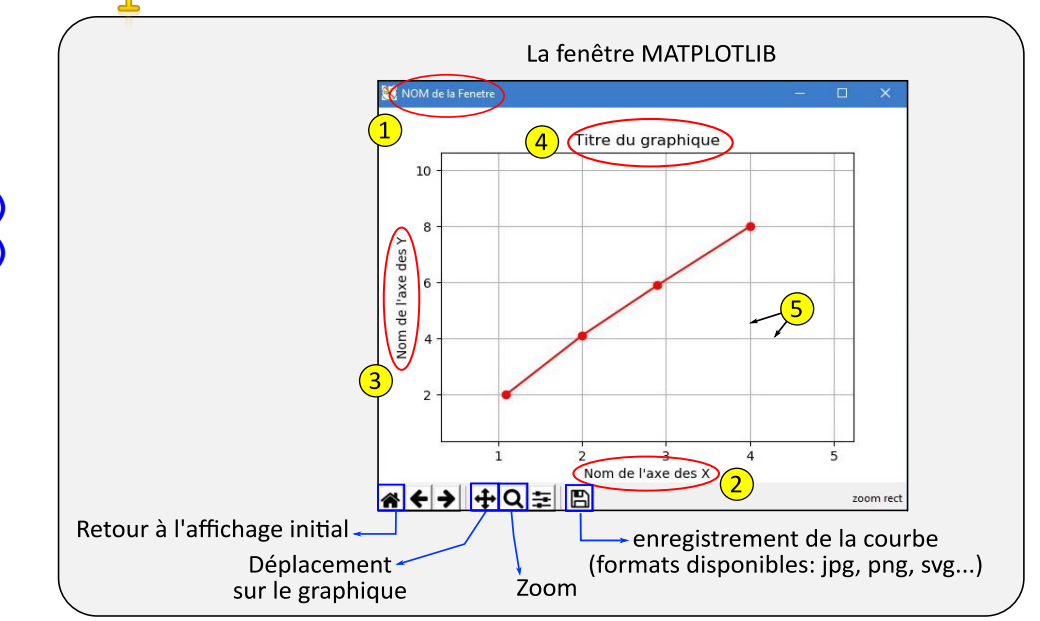

*Instruction pour tracer une courbe:* 

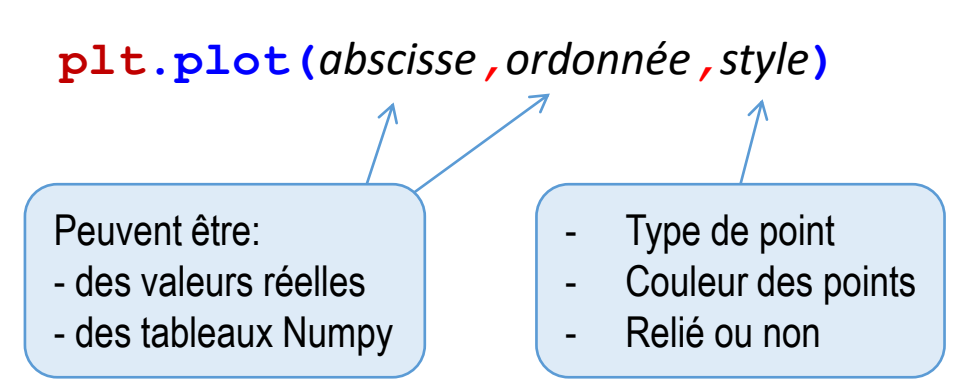

| <u>Styles disponibles :</u> à placer entre guillemets <u>dans l'ordre</u> : | 1. Couleur | 2. Type de point | 3. Type de tracé |
|-----------------------------------------------------------------------------|------------|------------------|------------------|
|-----------------------------------------------------------------------------|------------|------------------|------------------|

| Couleurs |      |      | -    | Type de | points t | tracés     |                | Т     | racé       |          |                  |                               |
|----------|------|------|------|---------|----------|------------|----------------|-------|------------|----------|------------------|-------------------------------|
| r        | b    | g    | k    | m       | C        | ο          | •              | x     | +          | v        | -                |                               |
| Rouge    | Bleu | vert | noir | magenta | cyan     | Gros point | Petit<br>point | Croix | Croix<br>+ | Triangle | Points<br>reliés | Points reliés<br>en pointillé |

# **Exercice 5 (Matplotlib)**

#### *Objectif : Entrer des valeurs dans un tableau NUMPY et les manipuler*

- 1. Reprendre le code que vous avez tapé pour l'exercice Numpy
- 2. Importer le module MATPLOTLIB en début de programme
- 3. Après la création des tableaux numpy, tracer y en fonction de x, en croix rouges.
- 4. Donner un nom au graphique
- 5. Donner des noms aux axes

Aide: page 11 et 12 du Livret

- 6. Afficher la grille
- 7. Afficher la fenêtre Matplotlib

# Pour aller plus loin...

- 1. Reprendre le code que vous avez tapé pour l'exercice Numpy « pour aller plus loin »
- 2. Importer le module MATPLOTLIB en début de programme
- 3. Tracer les équation horaires de deux couleurs différentes sans croix mais points reliés
- 4. Afficher le texte « x(t) » proche de la bonne courbe
- 5. Idem pour y(t)

# 6. Le module Matplotlib

Autres exemples liés aux SPC:

import matplotlib.pyplot as plt

plt.plot(2,3,"+r")
plt.grid()
plt.show()

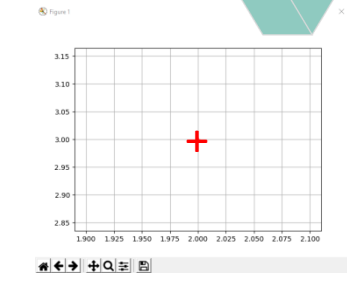

| Instructions en Python                                                     | Résultat à l'écran |  |  |
|----------------------------------------------------------------------------|--------------------|--|--|
| <pre>I = np.array([1,2,3]) U = np.array([2,4,6]) plt.plot(I,U,"rx-")</pre> | 5.0<br>2.5         |  |  |
| <pre>plt.show()</pre>                                                      | 0 2                |  |  |

| Instructions en Python                                                                                          | Résultat à l'écran |  |  |
|----------------------------------------------------------------------------------------------------|--------------------|--|--|
| <pre>t = np.arange(0,2,0.1)<br/>X = 0.8*t<br/>Y = -5*t**2 + 4*t + 2<br/>plt.plot(X,Y,"bo")<br/>plt.show()</pre> |                    |  |  |

|                                                         | Instructions en Python                                                                             | Résultat à l'écran |
|---------------------------------------------------------|----------------------------------------------------------------------------------------------------|--------------------|
| Attention, faute de<br>frappe dans le<br>livret page 12 | <pre>X = np.linspace(0,4*np.pi,40)<br/>Y = 2*np.sin(X)<br/>plt.plot(X,Y,"k-")<br/>plt.show()</pre> |                    |

# Exercice 6 (Numpy)

#### Objectif : Entrer des valeurs dans un tableau NUMPY et les manipuler

- 1. Importer le module NUMPY
- 2. Créer un tableau avec les valeurs suivantes : -6.02E-1,-8.48E-1,-1.07,-1.39
- 3. Créer un second tableau avec les valeurs absolues du premier tableau
- 4. Afficher le premier et le second tableau
- 5. Afficher le dernier élément du 2<sup>nd</sup> tableau
- 6. Afficher le 1<sup>er</sup> élément du 1<sup>er</sup> tableau
- 7. Afficher tous les éléments du second tableau (en sautant une ligne entre chaque élément)

# Exercice 7 (Numpy et Matplotlib)

#### **Objectif : Afficher des données expérimentales**

- 1. Ouvrir dans l'éditeur le fichier 'Exercice\_7\_matplotlib.py'
- 2. Suivre les instructions en rose (avec EduPython) ou vert (avec Spyder)

Remarque: pour ne pas afficher y(x) et Ep(t) dans la même fenêtre, il faudra fermer la 1<sup>ère</sup> pour que la seconde apparaisse

Aide: page 10, 11 et 12 du Livret

# **Exercice 8 (Pour les plus rapides)**

#### **Objectif : Tracer une fonction périodique dans Numpy**

- 1. Importer le module NUMPY et MATPLOTLIB
- 2. Demander une période T (réel) en seconde à l'utilisateur
- 3. Demander une amplitude Umax en volt à l'utilisateur
- 4. Créer un tableau numpy appelé « t » de 200 valeurs entre 0 et 4 périodes
- 5. Créer une fonction U sinusoïdale: U =  $U_{max}.sin(2\pi.t/T)$
- 6. Tracer U en fonction de t (avec grille, croix rouges, reliées ou non)

# Classe de SECONDE

# Activité élève: Tracé de la trajectoire et du vecteur vitesse en un point

#### Travail des élèves

- Pointage X et Y puis export au format texte (Fiche fournie pour expliquer l'export sous: Avimeca, avistep, Latispro, Pymacavideo...)
- Tracé de la trajectoire
- Programmation des formules Vx et Vy au point 5
- Tracé du vecteur vitesse en M<sub>5</sub>
- Généralisation en un point M<sub>n</sub>

Durée (bilan de 2 tests en MPS):

Pointage avec Latispro + export + Python: 1h30

#### Attendus officiels:

Représenter les positions successives d'un système modélisé par un point lors d'une évolution unidimensionnelle ou bidimensionnelle à l'aide d'un langage de programmation.

Représenter des vecteurs vitesse d'un système modélisé par un point lors d'un mouvement à l'aide d'un langage de programmation.

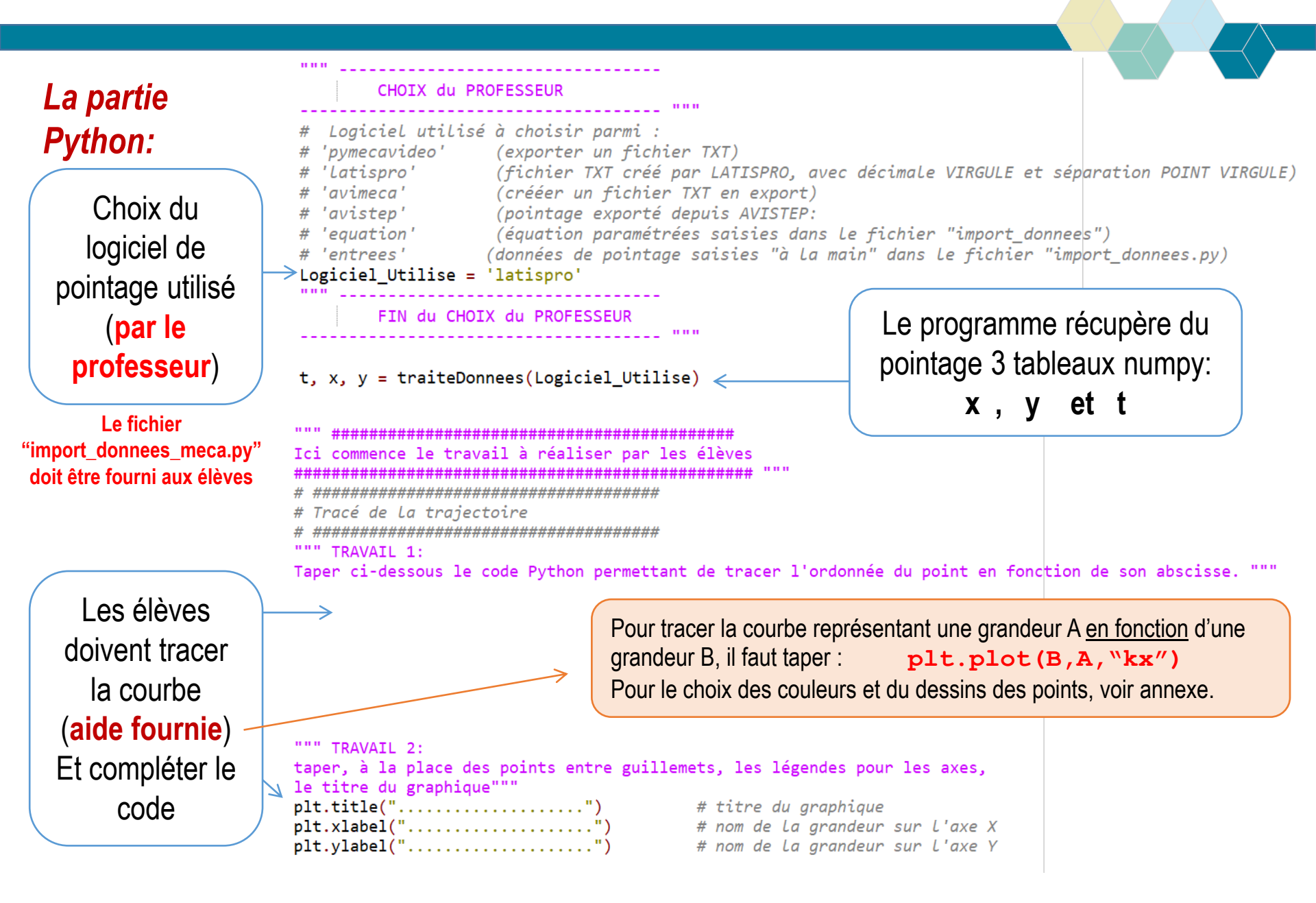

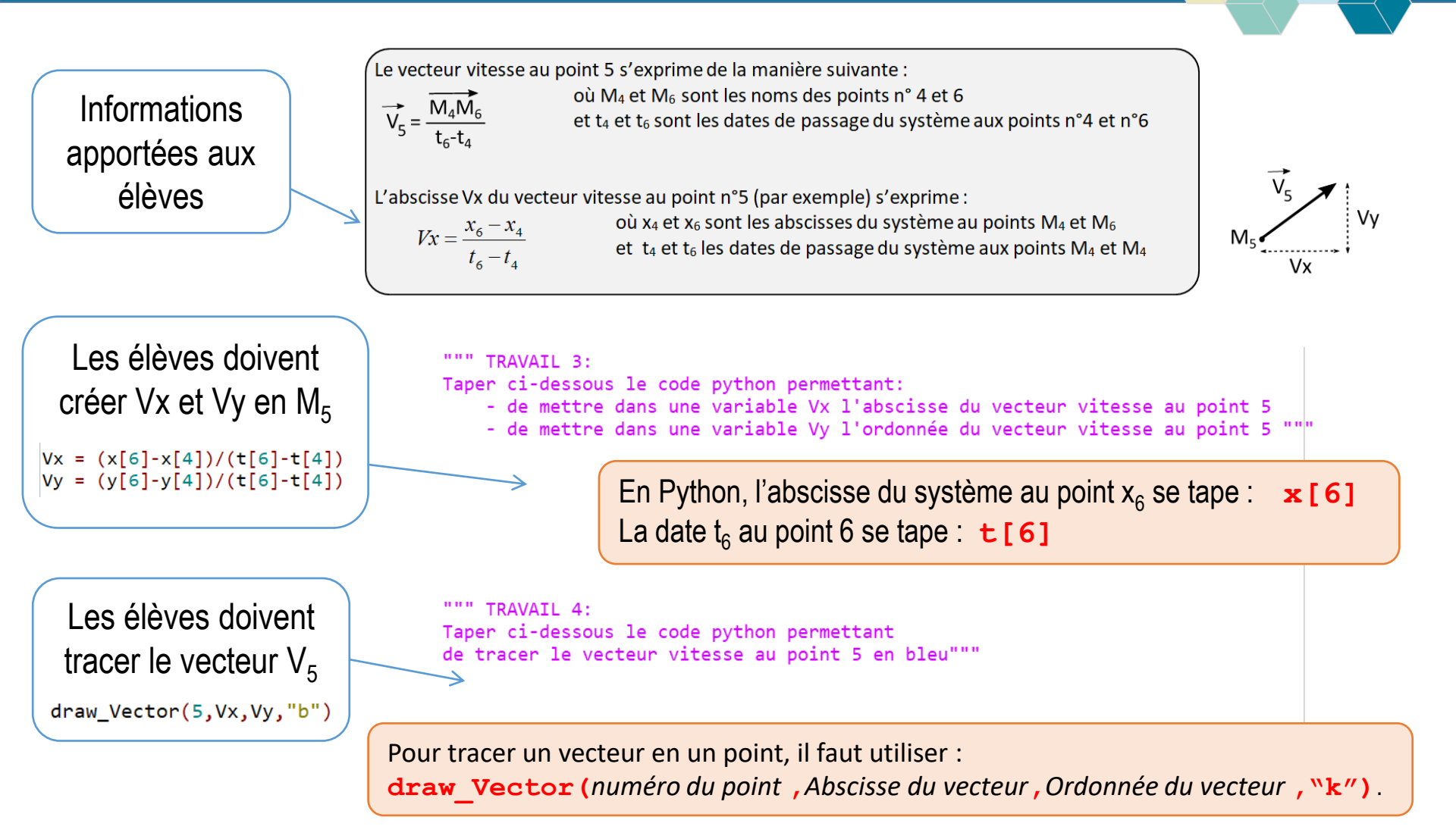

Pour finir, on demande de taper le code pour une généralisation en un point M<sub>n</sub>

n=10 Vx = (x[n+1]-x[n-1])/(t[n+1]-t[n-1]) Vy = (y[n+1]-y[n-1])/(t[n+1]-t[n-1]) draw\_Vector(n,Vx,Vy,"g")

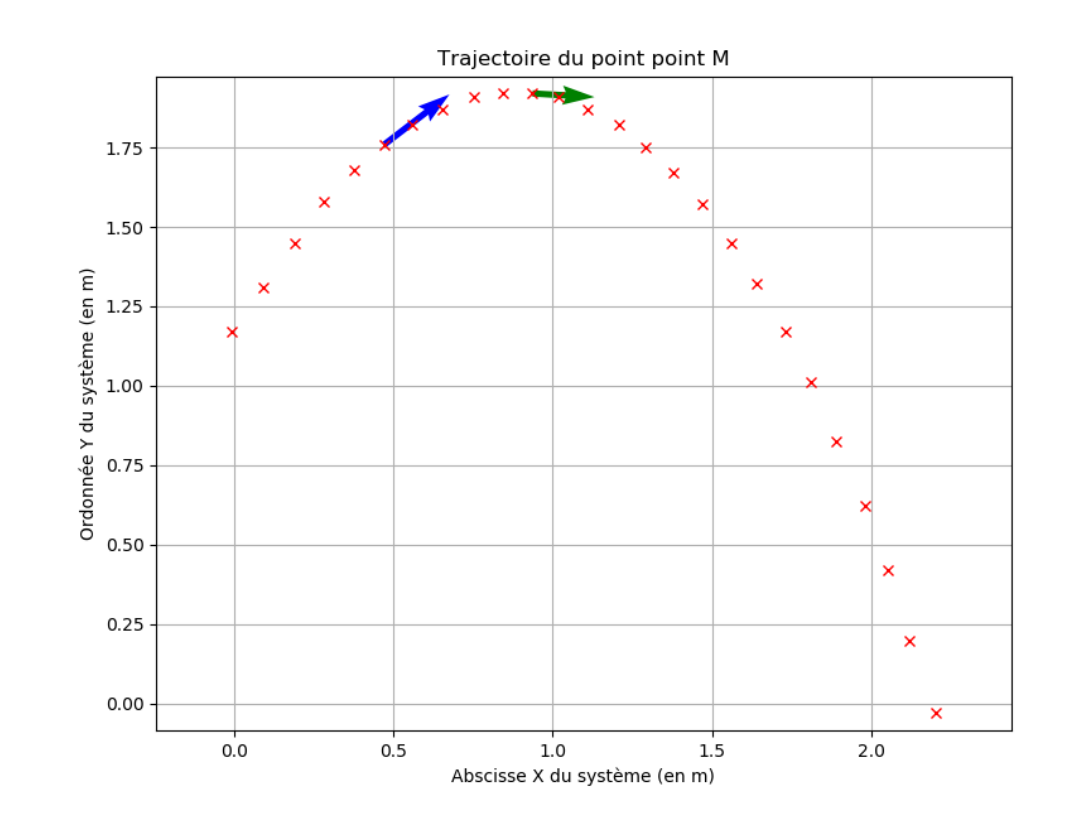

# Activité élève: Tracé et modélisation de la caractéristique d'un conducteur ohmique

#### Travail des élèves

- Mesures de U et I
- Saisies de U et I dans un programme Python
- Tracé de la courbe U=f=(I)
- Choix d'un modèle parmi 3 proposés
- Tracé de la courbe modélisée

#### Attendus officiels:

Représenter un nuage de points associé à la caractéristique d'un dipôle et modéliser la caractéristique de ce dipôle à l'aide d'un langage de programmation.

Classe de

SECONDE

Durée (bilan de 2 tests en MPS avec des élèves n'ayant jamais programmé):

- Proposition du protocole de mesure + mesures de U et I: 1h
- Travail sous Python: 1h

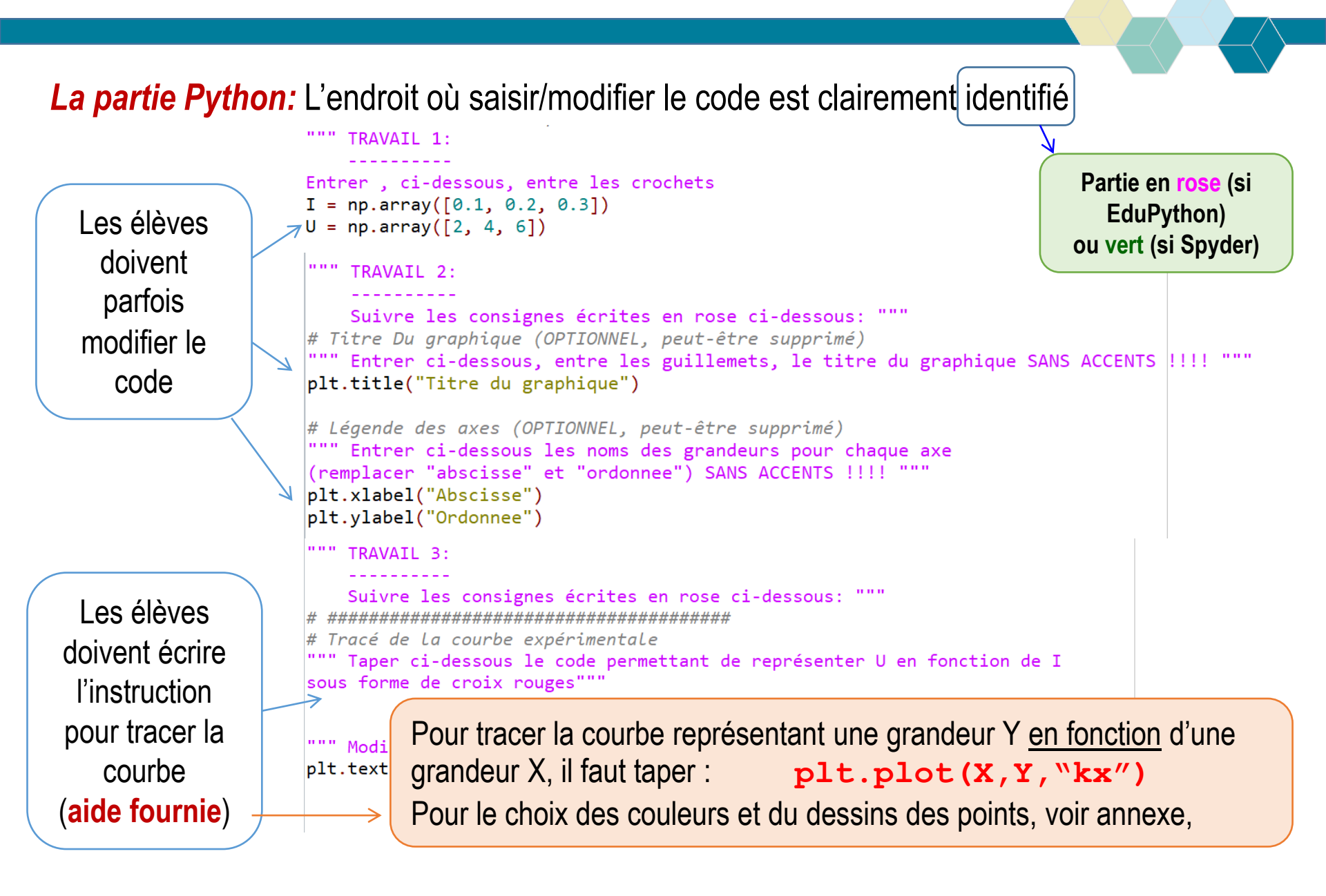

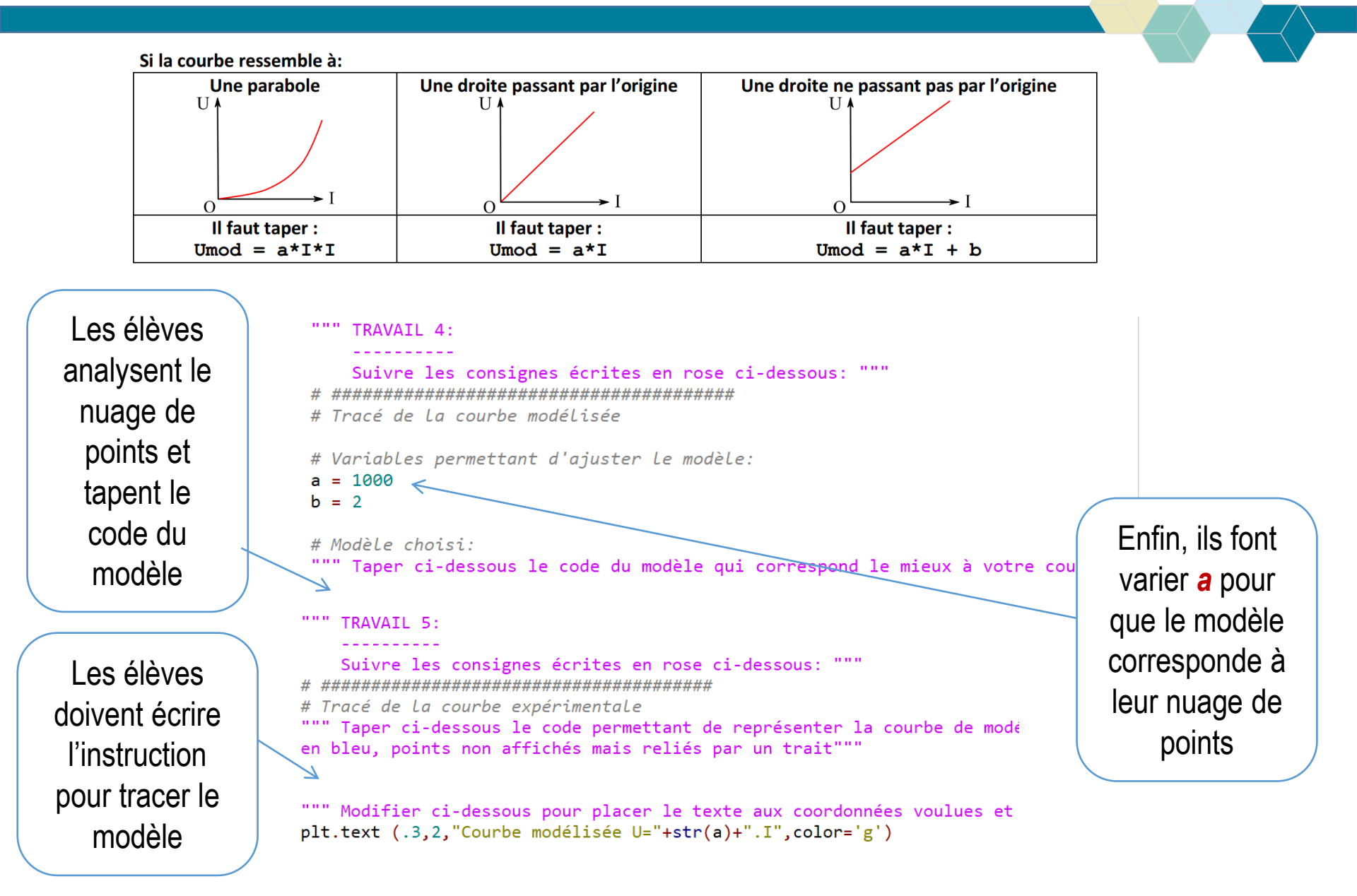

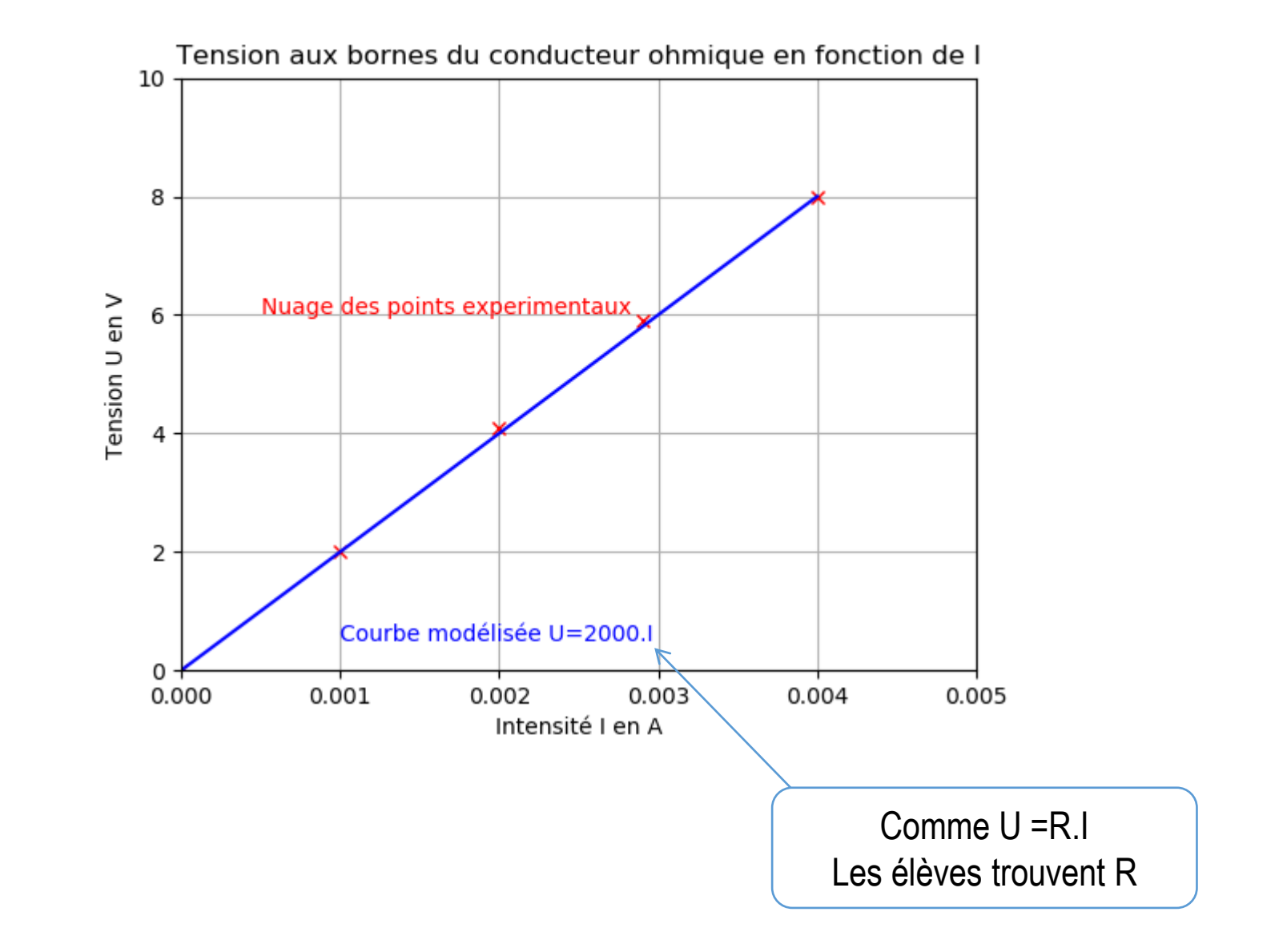

#### **Olivier CHAUMETTE**

Mathilde DIDIER-GLENAT Jacques VINCE Jean-Baptiste BUTET

Académie de Lyon Version 1.3 – mai 2019